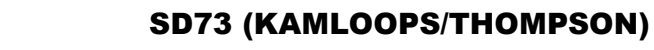

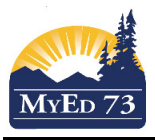

## **Renewing Inclusive Education Plans for New School Year**

In the Student Services View,

- 1. Click the **Student** Top Tab, *Filter*: All Records.
- 2. Click next to the student's name, Plans Side Tab, use the field set: Default

| Details          | Options - Reports - Help - | Search on StartDate | III 🔤 II 🖨 🗎 | <b>A</b>   |  |  |  |  |
|------------------|----------------------------|---------------------|--------------|------------|--|--|--|--|
| Plans<br>Details | 1 of 7 selected 🥖          |                     |              |            |  |  |  |  |
| Forms            | PlanName                   | Status              | StartDate    | EndDate    |  |  |  |  |
| Contacts         | ▼ 73-IEP-2018-V1           | Previous            | 02/10/2017   | 31/08/2018 |  |  |  |  |
| Attendance       |                            | Previous            | 31/10/2016   | 30/06/2017 |  |  |  |  |
| Conduct          |                            | Previous            | 01/10/2016   | 30/06/2017 |  |  |  |  |
| Academics        |                            | Previous            | 01/10/2015   | 01/10/2016 |  |  |  |  |
| / loudonneo      |                            | Previous            | 01/10/2015   | 01/10/2016 |  |  |  |  |
| Transcript       |                            | Previous            | 01/10/2015   | 01/10/2016 |  |  |  |  |
| Assessments      |                            | Previous            | 01/10/2015   | 01/10/2016 |  |  |  |  |

3. Find the last Inclusive Education Plan (IEP) from the previous school year. Take note of the **EndDate** 

| 4 50     | A Select the PLAN                                                  |                                                                                                    |                                  |                     |              |  |  |  |
|----------|--------------------------------------------------------------------|----------------------------------------------------------------------------------------------------|----------------------------------|---------------------|--------------|--|--|--|
| 4. 001   |                                                                    |                                                                                                    |                                  |                     |              |  |  |  |
|          | Details                                                            | Options <del>▼</del> Reports <del>▼</del> Help <del>▼</del>                                                                                                    | Search on StartDate              | 🎫 🔤 II. 🚔           |              |  |  |  |
|          | Plans<br>Details                                                   |                                                                                                    |                                  | 1 of 7 select       | ted Ø        |  |  |  |
|          | Forms                                                              | PlanName                                                                                                    | Status                           | StartDate           | EndDate      |  |  |  |
|          | Contacts                                                           | ✓ 73-IEP-2018-V1                                                                                                    | Previous                         | 02/10/2017          | 31/08/2018   |  |  |  |
|          | Attendance                                                         |                                                                                                    | Previous                         | 31/10/2016          | 30/06/2017   |  |  |  |
|          | Conduct                                                            |                                                                                                    | Previous                         | 01/10/2016          | 30/06/2017   |  |  |  |
|          | Academics                                                          |                                                                                                    | Previous                         | 01/10/2015          | 01/10/2016   |  |  |  |
|          | Transaction                                                        |                                                                                                    | Previous                         | 01/10/2015          | 01/10/2016   |  |  |  |
|          | Transcript                                                         |                                                                                                    | Previous                         | 01/10/2015          | 01/10/2016   |  |  |  |
|          | Assessments                                                        |                                                                                                    | Previous                         | 01/10/2015          | 01/10/2016   |  |  |  |
|          | Plans<br>▶ Details<br>Forms<br>Contac                              | Save Cancel                                                                                                    | and Objectives Student Profile S | tudent Support Team | Plan Details |  |  |  |
|          | Attenda                                                            | Ance Name Case Manager > Name                                                                                                    |                                  | QX                  |              |  |  |  |
|          | Academics     Status     Previous       Start date*     02/10/2017 |                                                                                                    |                                  |                     |              |  |  |  |
|          | Transc                                                             | ript End date 🤒                                                                                                    | 31/08/2018 1.                    | Change to 30/09/    | 2XXX         |  |  |  |
|          | Assess                                                             | Plan review date  Plan Name Plan Name Plan Nam | 73-IEP-2018-V1                   |                     |              |  |  |  |
|          | Schedu                                                             | Parent Consulted 9                                                                                                    |                                  |                     |              |  |  |  |
|          | Membe                                                              | ership 🖺 Save 🗶 Cancel                                                                                                    | 2. Save                          |                     |              |  |  |  |
| Click th | lick the <b>Plans</b> Side Tab                                     |                                                                                                    |                                  |                     |              |  |  |  |

## Only DO STEP 4 IF THE END DATE IS NOT 30/09/2XXX

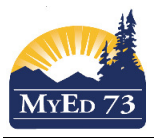

## **Renewing Inclusive Education Plans for New School Year**

## 5. Click Options, Renew Plan (All Students)

- a. Click the magnifying glass and select student name from the list
- b. Select the PLAN to copy forward (you can copy ANY previous Inclusive Education Plan)
  - i. If no plan is selected, a blank plan will be created.

| Student                    | Select                | Student     | Q      |       |                         |
|----------------------------|-----------------------|-------------|--------|-------|-------------------------|
| Plan Selection             |                       | Active Q X  | Select | t Pla | in                      |
| Start Date                 |                       | 01/10/2018  |        |       | Enter 01/10/2XXX        |
| End Date                   |                       | 30/09/2019  |        |       | Enter 30/09/2XXX        |
| Review Date                |                       | 01/10/2018  |        |       | Enter same date as Star |
| Plan Name                  |                       | 73-IEP-2019 | -V1    |       | Enter 73-IEP-2XXX-V1    |
| ORun ★ Ca                  | <sup>incel</sup> Clic | k Run       |        |       |                         |
| Vhen run, this<br>Messages | message v             | vill appea  | r:     |       |                         |

A new plan is created for the student

6. Click the **Plans** side tab, and the new version of the Inclusive Education Plan will appear.

| Pla | NS<br>letails |  |                |        |            |            |                  |
|-----|---------------|--|----------------|--------|------------|------------|------------------|
|     | orms          |  | PlanName       | Status | StartDate  | EndDate    | Plan review date |
| Co  | ontacts       |  | 73-IEP-2019-V1 | Draft  | 01/10/2018 | 30/09/2019 | 01/10/2018       |
| Att | Attendance    |  | 73-IEP-2018-V1 | Active | 02/10/2017 | 30/09/2018 |                  |

7. Select the new plan. Click on the Plan Details sub-Top Tab

| Details                     | Options - Repor             | ts 👻 🛛 Help 👻       |                 |                      |                                                              |
|-----------------------------|-----------------------------|---------------------|-----------------|----------------------|--------------------------------------------------------------|
| Plans<br>▶ Details<br>Forms | 🖺 Save 🗶 Cance              |                     |                 |                      |                                                              |
| Contacts                    | Access to<br>Learning Goa   | s and Objectives    | Student Profile | Student Support Team | Plan Details                                                 |
| Attendance                  | Name                        |                     |                 |                      |                                                              |
| Conduct                     | Case Manager > Name         |                     |                 | QX                   | 1. Click the magnifying glass to assign the NEW case manager |
| Academics                   | Status<br>Start date * 9    | Draft<br>01/10/2018 |                 |                      |                                                              |
| Transcript                  | End date 🤨                  | 30/09/2019          |                 |                      |                                                              |
| Assessments                 | Plan review date 🧕          | 01/10/2018          |                 |                      |                                                              |
| Schedule                    | Plan Name  Parent Consulted | 73-IEP-2019-V1      |                 |                      |                                                              |
| Membership                  | 🖺 Save 🗶 Cance              |                     |                 |                      | 2. Save                                                      |